## Добавление контрагента в сервисе «Электронный кабинет». Редакция 1.0

При необходимости в сервисе «Электронный кабинет», есть возможность добавить контрагента.

Шаг 1. Пройдите во вкладку «Главное» и выберите «Контрагенты»:

| 👌 Главное      | 🗿 Маркировка 🕡 Агрегирование 🕵 Отгрузка и приёмка |
|----------------|---------------------------------------------------|
|                |                                                   |
|                |                                                   |
| Операции       | Web-сервис                                        |
| Заказ кодов    | Настройки подключения                             |
| Движение кодов | Подключение и авторизация                         |
|                | Завершение сеанса                                 |
| Справочники    |                                                   |
| Номенклатура   |                                                   |
| Контрагенты    |                                                   |
|                |                                                   |

Шаг 2. Нажмите «Создать»:

| Славное<br>Маркировка<br>Агрегирование<br>Каркировка<br>Славное<br>Славное | Отгрузка и приёмка |
|----------------------------------------------------------------------------------------------------|--------------------|
| Контрагенты ×                                                                                                    |                    |
| <ul> <li>← →</li> <li>Контрагенты</li> <li>Создать</li> <li>Собмен данными</li> </ul>                                                                                                    |                    |
| Наименование                                                                                                    | ↓ Вид контрагента  |
| 🕀 🧰 БЕЛАРУСЬ                                                                                                    |                    |
| 🕀 📾 KA3AXCTAH                                                                                                    |                    |
| 🕀 🧰 РОССИЯ                                                                                                    |                    |
|                                                                                                    |                    |

Перед вами откроется окно добавление контрагента, все обязательные поля отмечены красной прерывистой полосой в строке (.....). При добавлении контрагента, являющегося резидентом Республики Беларусь, GLN является обязательным полем.

Шаг 3. Внесите наименование контрагента, выберите страну резидентом которой он является, внесите УНП и GLN, нажмите «Записать и закрыть»:

| Контрагент (создание) *                       | : • ×                |
|-----------------------------------------------|----------------------|
| Записать и закрыть                            | Еще -                |
| Основные                                      |                      |
| Наименование: ООО "Табак-инвест"              | Код:                 |
| Вид контрагента: Юр. лицо ИП Филиал Физ. лицо | УНП: 101333138       |
|                                               | GLN: 4810150900008   |
| Адрес                                         | Контакты             |
| Страна: БЕЛАРУСЬ 🗡 🛃                          | <sup>1</sup> e-mail: |
| Юридический:                                  | Телефон:             |
| Почтовый:                                     | Факс:                |
| Дополнительная информация                     |                      |
|                                               |                      |
|                                               |                      |
|                                               |                      |
|                                               |                      |

## В списке появился новый контрагент

| <ul> <li>Оператор Белбланкавыд</li> </ul> | /        | ⇄ 100691903 | 635000000003  | БЕЛАРУСЬ |
|-------------------------------------------|----------|-------------|---------------|----------|
| = 000"Табак-инвест"                       | Юр. лицо | 2 101333138 | 4810150900008 | БЕЛАРУСЬ |
| — ООО Старый Орел                         | Юр. лицо | 2 391928103 | 4816003333208 | БЕЛАРУСЬ |

Необходимо проверить его статус в системе ГИС «Электронный знак». Шаг 4. Выделите его и нажмите «Обмен данными»:

| 📩 Главное 🧃 Маркировка 🗊 Агрегирование 🕵 Отгрузка и приёмка 🀖                                    | Печать этикеток |
|--------------------------------------------------------------------------------------------------|-----------------|
| Контрагенты ×                                                                                    |                 |
| <ul> <li>← → ☆ Контрагенты</li> <li>Создать </li> <li>Создать </li> <li>Обмен данными</li> </ul> |                 |
| Наименование 👌 Вид контрагента                                                                   | УНП             |
| 😔 🖮 БЕЛАРУСЬ                                                                                     |                 |
| <ul> <li>филиал Оператора Белбланкавыд</li> </ul>                                                | ⇄ 101530339     |
| — РУП «Криптотех» Гознака                                                                        | 2 100093319     |
| <ul> <li>Производитель РБ для тестирования</li> <li>Юр. лицо</li> </ul>                          | ₹ 190704463     |
| <ul> <li>Открытое акционерное общество "Солигорскторг"</li> <li>Юр. лицо</li> </ul>              | ₹ 600122715     |
| — Оператор Белбланкавыд                                                                          | ⇄ 100691903     |
| 😑 ООО"Табак-инвест" Юр. лицо                                                                     | 2 101333138     |
| = ООО Старый Орел Юр. лицо                                                                       | ₹ 391928103     |

Статус контрагента отображается в виде цвета стрелочек, всего их может быть 3: «верифицирован»

与 🛛 «не верифицирован»

⇄

«нет сведений о контрагенте в системе»

| УНП           | GLN           | Страна   |
|---------------|---------------|----------|
| 🤁 101333138 🛩 | 4810150900008 | БЕЛАРУСЬ |
| 2 391928103   | 4816003333208 | БЕЛАРУСЬ |
| ⇄ 101533339   | 637000000004  | БЕЛАРУСЬ |
| ₹ 100084699   | 4819027690005 | БЕЛАРУСЬ |
| ₹ 193543942   | 4819071120007 | БЕЛАРУСЬ |
| ₹ 190455197   | 4811599900000 | БЕЛАРУСЬ |

Шаг 5. Убедиться, что статус контрагента «верифицирован»:

| 👌 Главное 🧃 Маркировка 🗊 Агрегирование 🕵                                       | Отгрузка и приёмка | 🚺 Печать этикеток 🛛 🚺 |
|--------------------------------------------------------------------------------|--------------------|-----------------------|
| Контрагенты ×                                                                  |                    |                       |
| <ul> <li>← → ☆ Контрагенты</li> <li>Создать </li> <li>Создать </li> </ul>      |                    |                       |
| Наименование                                                                   | ↑ Вид контрагента  | УНП                   |
| <ul> <li>Открытое акционерное общество "Солигорскторг"</li> </ul>              | Юр. лицо           | ₹ 600122715           |
| <ul> <li>Оператор Белбланкавыд</li> </ul>                                      |                    | 2 100691903           |
| ООО Старый Орел                                                                | Юр. лицо           | 2391928103            |
| = ООО "Сырники"                                                                | Юр. лицо           | ₹ 101533339           |
| ООО "Наша компания"                                                            | Юр. лицо           | ₹ 100084699           |
| <ul> <li>Общество с ограниченной ответственностью "ТурТактик Групп"</li> </ul> | Юр. лицо           | ₹ 193543942           |
| <ul> <li>Общество с ограниченной ответственностью "ТАБАК-ИНВЕСТ"</li> </ul>    | Юр. лицо           | 🎽 ⇄ 101333138         |
| <ul> <li>Общество с ограниченной ответственностью "Плитекс-С"</li> </ul>       | Юр. лицо           | ₹ 190455197           |

Добавляемый в качестве примера контрагент - верифицирован, и готов к приемке кодов маркировки.